# So funktioniert das neue DGUV Forum

# **Key Facts**

- Das DGUV Forum kann jetzt auch auf mobilen Endgeräten gelesen werden
- Key Facts sorgen für eine schnelle Inhaltsübersicht
- Neue Zitationsfunktionen erleichtern wissenschaftliches Arbeiten
- Alle Inhalte sind dauerhaft abrufbar

### Autor

对 Falk Sinß

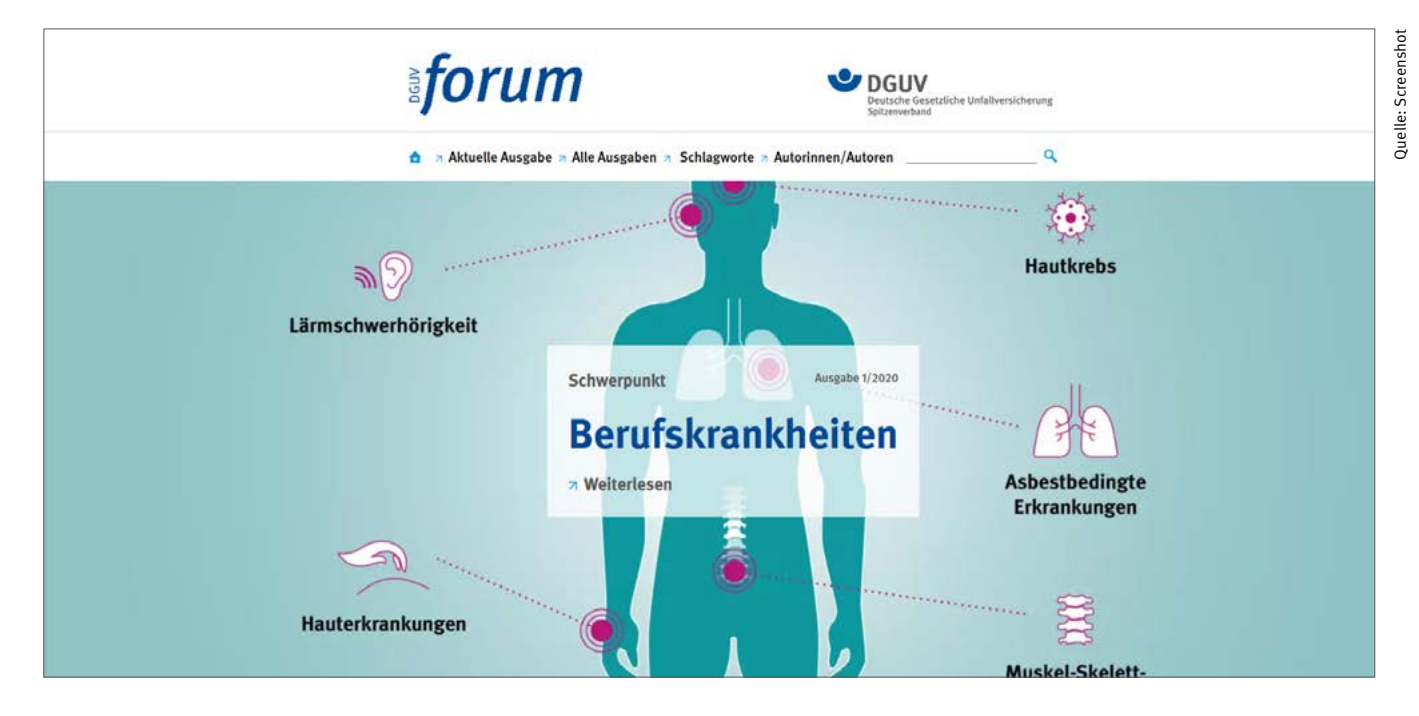

Der Kopf des DGUV Forum besteht neben der Wort-Bild-Marke und dem DGUV-Logo aus dem Menü sowie der für jede Ausgabe entwickelten Titelgrafik

DGUV Forum, die Fachzeitschrift der gesetzlichen Unfallversicherung, erscheint in Zukunft als reine Online-Publikation. Die wichtigsten Funktionen im Überblick.

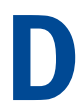

as DGUV Forum ist ab dieser Ausgabe eine reine Online-Publikation. Das bringt für die Leserinnen und Leser viele Vorteile mit sich. Zum Beispiel sind jetzt alle Beiträge einer Ausgabe dauerhaft online abrufbar und die Seite kann deutlich besser durchsucht werden als zuvor. Das responsive Design macht es möglich, dass das DGUV Forum von jedem digitalen Endgerät aus – sei es Smartphone, Tablet oder Desktop-PC – gelesen werden kann. Wer das DGUV Forum trotzdem lieber gedruckt lesen möchte, kann sich entweder die gesamte Ausgabe oder ausgewählte Beiträge als PDF herunterladen und ausdrucken. Doch wie lassen sich diese und weitere Vorteile des neuen DGUV Forum nutzen? Dieser Beitrag erklärt die wichtigsten Funktionen.

## Header und Footer – Kopf und Fuß der Seite

Jede Seite des neuen DGUV Forum ist gleich aufgebaut. Im Seitenkopf finden sich die Wort-Bild-Marke des DGUV Forum sowie das Logo der Deutschen Gesetzlichen Unfallversicherung (DGUV). Darunter sind die einzelnen Menüpunkte sowie die Suchfunktion angeordnet. Dann folgen die Titelgrafik der gerade geöffneten Ausgabe sowie der Seiteninhalt. Den Abschluss bildet auf jeder Seite der sogenannte Footer. Dieser enthält neben dem Impressum und den Kontaktmöglichkeiten Informationen zum Datenschutz sowie Richtlinien für Autorinnen und Autoren zum Verfassen von Beiträgen für das DGUV Forum. Außerdem ist es im Footer möglich, eine kostenlose Infomail zu abonnieren, die über das Erscheinen jeder neuen Ausgabe des DGUV Forum informiert.

#### Menü

Das Menü ist auf die wichtigsten Punkte beschränkt, um die Webseite nicht zu überfrachten. Die einzelnen Menüpunkte enthalten folgende Informationen:

- "Aktuelle Ausgabe": Die Landingpage, auf der die Leserinnen und Leser über www.dguv-forum.de gelangen. Hier finden sich die Inhalte der aktuellen Ausgabe des DGUV Forum.
- "Alle Ausgaben": Hier sind die bereits erschienenen Ausgaben des DGUV Forum archiviert. Ab 2020 auch als barrierefreies PDF. Ältere Ausga-

ben bis 2019 nur als PDF.

- "Schlagworte": Hier sind die im neuen DGUV Forum bereits veröffentlichten Beiträge entsprechend den vergebenen Schlagworten sortiert. Dadurch gelangen Leserinnen und Leser, die gezielt nach Informationen aus bestimmten Themenbereichen wie beispielsweise "Prävention", "Rehabilitation" oder "Rechtsfragen" suchen, zu einem entsprechenden Angebot von Beiträgen.
- "Autorinnen/Autoren": Unter diesem Menüpunkt sind alle Autorinnen und Autoren, die im neuen DGUV Forum Beiträge veröffentlicht haben, alphabetisch aufgelistet. Durch einen Klick auf den Namen gelangen die Leserinnen und Leser zu den Autoreninformationen und durch einen zweiten Klick zu den Artikeln dieser Autorinnen und Autoren.
- "Suche": Zusätzlich wird den Leserinnen und Lesern rechts in der Menüleiste eine Suchfunktion mit individuellen Suchbegriffen angeboten.

#### Landingpage – Startseite

Die Landingpage ist die Startseite des DGUV Forum. Dort landen alle Nutzerinnen und Nutzer, die die Adresse www.

|                                      | 1 3 DGUY forum 1/2020                                                                                                    |                                                                                                  |
|--------------------------------------|----------------------------------------------------------------------------------------------------|--------------------------------------------------------------------------------------------------|
| forum 🚛                              | Editorial                                                                                                    | Aktionen für<br>ausgewählte Artikel                                                              |
| Download als PDF     Weiter-Auszaben | SCHWERPUNKT  "Clearingstelle Haut" – Warum? Und wie funktioniert sie? Key Facts:  • Die "Clearingstelle Haut" ist eine gemeinsame Inklative der Deutschen Gesetzlichen Usfalweischeman, der Arbeitsgemeinschaft für Berufs- und Unweitdermatologie und der Kassendzrütlichen Bundesvereinigung • Sie wermittelt bei Meinungsverschiedenheiten zwischen Aztinnen und Azten auf der einen und Unfalweischemungstragem auf der anderem Seite • Sie beitet eine auflergerichtliche und kostenfrie Möglichkeit zur Streitbeliegung • McGrodingerichausmittelt un under Bendfescheiten zwischen Zeiten und | <ul> <li>Einzelne Artikel als ein<br/>PDF herunterladen</li> <li>Zitation exportieren</li> </ul> |
|                                      | <ul> <li>Vorspann</li> <li>Artikel lesen</li> </ul>                                                                                                    |                                                                                                  |
|                                      | Bochumer Empfehlung überarbeitet                                                                                                    |                                                                                                  |
|                                      | Key Facts:<br>• Begutachtungsempfehlungen sind eine Hilfestellung für Ärztinnen und Ärzte in der<br>Begutachtung von Berafskrankheiten                                                                                                    |                                                                                                  |
|                                      | <ul> <li>Die Begutachtungsempfehlung zur BK-Nr. 4101 (Silikose) "Bochumer Empfehlung" (DGUV<br/>2011) wurde von einem interdisziplinär besetzen Arbeitskreis umfassend überarbeitet</li> </ul>                                                                                                    |                                                                                                  |
|                                      | Use wichdigsten Anderungen im überblick     Vorspann                                                                                                    |                                                                                                  |
|                                      | >> Artikel lesen                                                                                                    |                                                                                                  |
|                                      | Zufriedenheit mit dem Berufskrankheiten-Verfahren –<br>Ergebnisse der Versichertenbefragung                                                                                                    |                                                                                                  |
|                                      | Key Facts:                                                                                                    | nach oben                                                                                        |

Auf der Startseite findet sich die Inhaltsübersicht der angewählten Ausgabe

dguv-forum.de in ihren Browser eingeben. Auf der Startseite finden sich immer die Illustration und der Titel des aktuellen Schwerpunkts. Durch einen Klick auf "Weiterlesen" oder Herunterscrollen landen die Leserinnen und Leser im Inhaltsverzeichnis der aktuellen Ausgabe.

Neben Rubrik, Überschrift, Autorinnen und Autoren werden auch die Key Facts gezeigt. Mit dieser stichwortartigen Auflistung lassen sich die zentralen Inhalte eines Beitrags noch schneller erfassen als über die ausformulierten und aufeinander aufbauenden Sätze eines Vorspanns. Zusätzlich haben die Leserinnen und Leser jedoch die Möglichkeit, über einen Klick auf die Funktion "Vorspann" den Teaser des jeweiligen Beitrags zu öffnen. Weitere Funktionen auf der Landingpage ermöglichen den Leserinnen und Lesern, Beiträge individuell auszuwählen, zusammenzustellen und herunterzuladen.

Zu den neuen Funktionen zählt auch der Export der Zitation, der das wissenschaftliche Arbeiten mit dem DGUV Forum deutlich erleichtert. Es ist jetzt möglich, mit einem einfachen Klick auf "Export Zitationen" alle notwendigen Informationen für eine akkurate Zitation des gewählten Beitrags in den Dateiformaten RIS, BibTeX oder als Text zu speichern. Das schafft zudem gute Voraussetzungen, dass die Online-Zeitschrift in der wissenschaftlichen Diskussion noch stärker rezipiert wird.

#### Beitragsseite

Durch Klick auf die Überschrift oder den "Artikel lesen"-Link kann der Beitrag direkt geöffnet werden. Dem Seitenkopf sind die bereits von der Landingpage bekannten Elemente zugeordnet: Überschrift, Key Facts, Autorinnen und Autoren, Beitragsfunktionen sowie der Vorspann. Im Anschluss folgt der Fließtext. Grafiken, Illustrationen oder Bilder lassen sich durch einen Klick auf das Lupen-Icon vergrößern und wieder verkleinern.

Mit einem Klick auf den jeweiligen Namen der Autorinnen und Autoren öffnet sich ein Pop-up, das alle relevanten Informationen und Kontaktmöglichkeiten bereithält. Unter den Namen der Autorinnen und Autoren kann mit einem Klick der Beitrag entweder als PDF heruntergeladen oder die Zitation exportiert werden. In der rechten Spalte neben dem Fließtext findet sich das Cover der aktuellen Ausgabe (auch, wenn ein Beitrag aus einer älteren Ausgabe geöffnet ist). Unter der Coverabbildung gibt es die Möglichkeit, die gesamte aktuelle Ausgabe als PDF herunterzuladen, sich weitere Beiträge zum Thema und alle im Beitrag gesetzten Fußnoten anzeigen zu lassen. Mit der Funktion "Weitere Artikel" kann per Klick auf einen der beiden Pfeile der Beitrag angezeigt werden, der sich im Inhaltsverzeichnis der Ausgabe entweder direkt vor oder hinter dem aktuellen Artikel befindet. Damit ist auch ein "Blättern" durch die Ausgabe möglich.

#### Per Mausklick durch die Ausgabe blättern oder auf der Startseite direkt anwählen

Klicken die Nutzerinnen und Nutzer auf den Button "Nach oben" springt die Seite

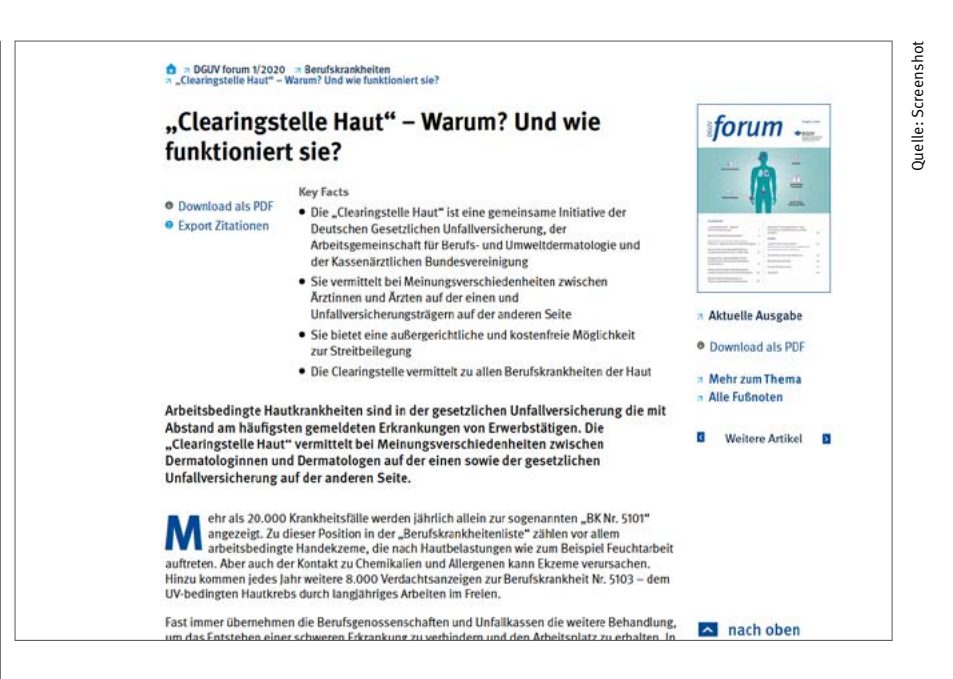

Der Beitragskopf enthält alle relevanten Informationen des jeweiligen Artikels

zum Artikelanfang. Am Ende jeden Beitrags kann mit einem Klick auf einen der beiden Pfeile vor- oder zurückgeblättert werden. Der Klick auf das "Haus"-Icon öffnet die Startseite der Website. Sollten Sie darüber hinaus Fragen zur Bedienung des neuen DGUV Forum haben, wenden Sie sich an die Redaktion mit folgender E-Mail-Adresse: redaktion@dguvforum.de

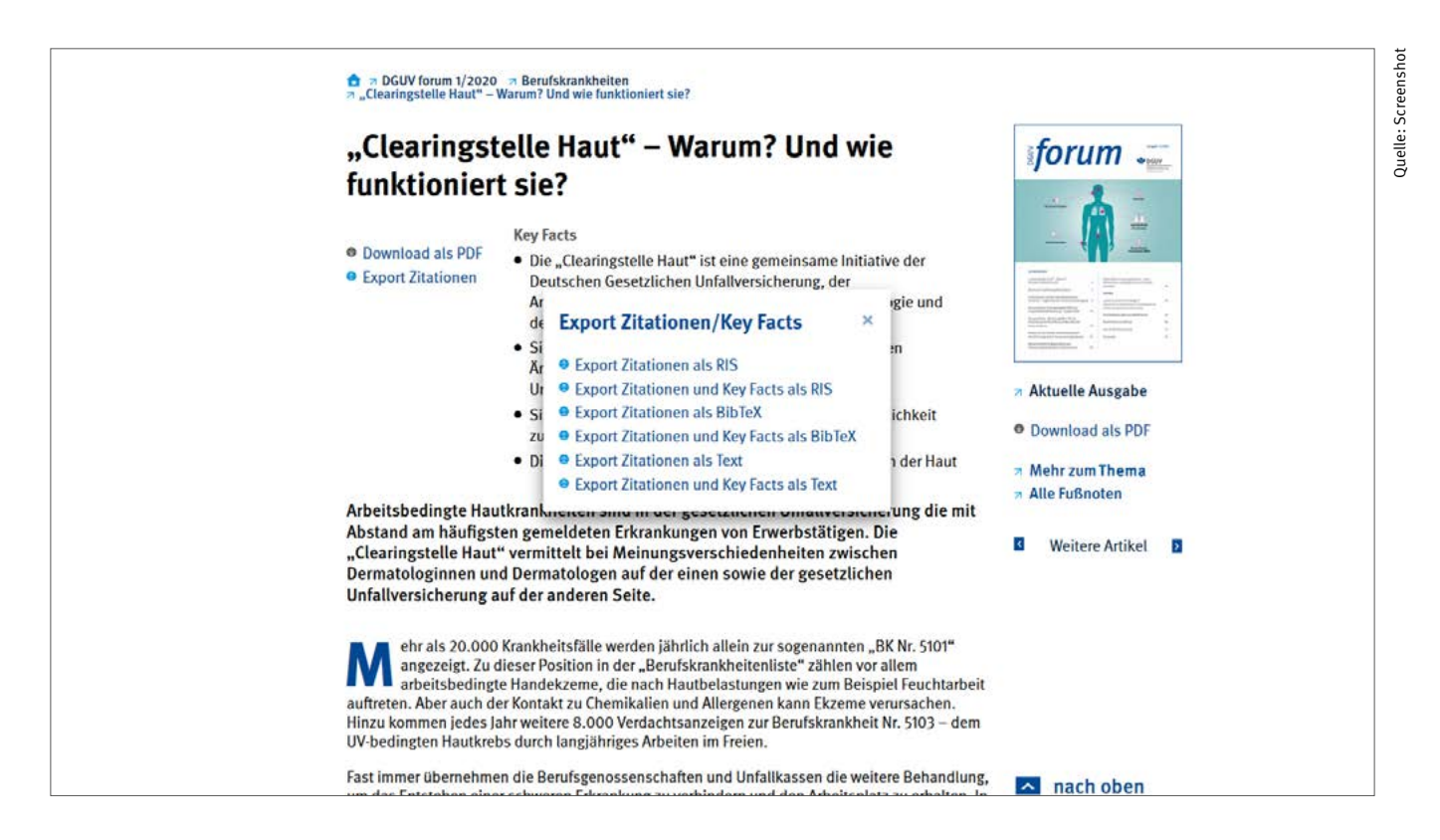

Zurzeit kann die Zitation in den Formaten RIS, BibTex und Text exportiert werden